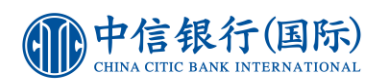

## 經 inMotion 動感銀行交稅步驟

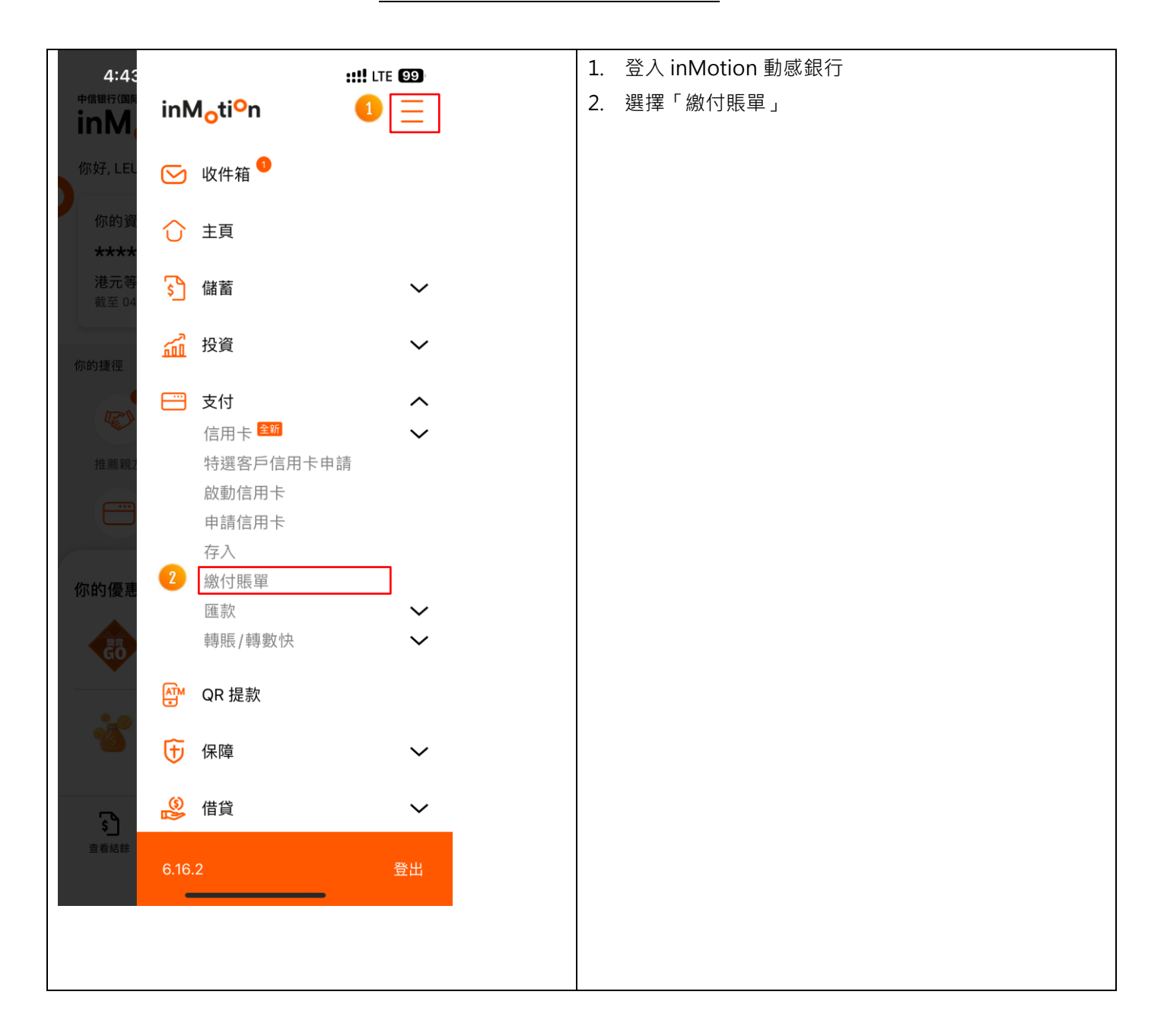

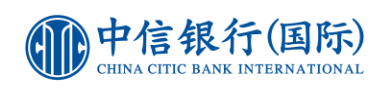

| ⑦       繳賬         ⑦       繳賬         ⑦       >         ⑦       >         ⑦       >         ⑦       >         ⑦       >         ⑦       >         ⑦       >         ⑦       >         ⑦       >         ⑦       >         ⑦       >         ⑦       >         ⑦       >         ⑦       >         ⑦       >         ⑦       >         ⑦       >         ⑦       >         ⑦       >         ⑦       >         ⑦       >         ⑦       >         1       ?         ②       >         ⑧       >         ?       >         ?       >         ?       >         ?       >         ?       >         ?       >         ?       >         ?       >         ?       >         ?       >         ?       >         <                                                                                       | ⑦       激展       ●         竹繳賬       ●         炒繳時       政府或法定機構         稅務局       ●         ⑦       政府或法定機構         稅務局       ●         ⑦       ●         ⑦       ●         ⑦       ●         ⑦       ●         ⑦       ●         ⑦       ●         ⑦       ●         ⑦       ●         ⑦       ●         ⑦       ●         ⑦       ●         ⑦       ●         ⑦       ●         ⑦       ●         ⑦       ●         ⑦       ●         ⑦       ●         ⑦       ●         ⑦       ●         ⑦       ●         ⑦       ●         ⑦       ●         ⑧       ●         ⑦       ●         ⑦       ●         ⑦       ●         ⑦       ●         ⑦       ●         ⑧       ●         ⑧       ●         ⑦       ●         ●       <                                                                                                    | <ul> <li></li></ul>                                        |
|----------------------------------------------------------------------------------------------------|----------------------------------------------------------------------------------------------------|------------------------------------------------------------|
|                                                                                                    | <ul> <li>4. 選擇您想使用之信用卡作為付款戶口</li> <li>(小数賬)</li> <li>(小数馬)</li> <li>(小数局)</li> <li>(小数款)</li> <li>(小数款)</li> <li>(小数)</li> <li>(小数)</li> <li>(小数)</li> <li>(小数)</li> <li>(小数)</li> <li>(小数)</li> <li>(小数)</li> <li>(小数)</li> <li>(小数)</li> <li>(小数)</li> <li>(小数)</li> <li>(小数)</li> <li>(小数)</li> <li>(小数)</li> <li>(小数)</li> <li>(小数)</li> <li>(小数)</li> <li>(小(1))</li> <li>(小(1))</li> <li>(小(</li></ul> |                                                            |
| (1)       (1)         (1)       (1)         (1)       (1)         (1)       (1)         (1)       (1)         (1)       (1)         (1)       (1)         (1)       (1)         (1)       (1)         (1)       (1)         (1)       (1)         (1)       (1)         (1)       (1)         (1)       (1)         (1)       (1)         (1)       (1)         (1)       (1)         (1)       (1)         (1)       (1)         (1)       (1)         (1)       (1)         (1)       (1)         (1)       (1)         (1)       (1)         (1)       (1)         (1)       (1)         (1)       (1)         (1)       (1)         (1)       (1)         (1)       (1)         (1)       (1)         (1)       (1)         (1)       (1)         (1)       (1)         (1)       (1)         (1) |                                                                                                    | <ul> <li>第二</li> <li>第二</li> <li>第二</li> <li>第二</li> </ul> |
| 類別<br>- 税款<br>編號<br>入税款<br>、收款賬號/商業登記證號碼(包括英文字母"A",如適<br>而無須輸入連字符號。                                                                                                    | 類別<br>- 税款<br>編號<br>入稅款<br>\                                                                                                    | 뫼                                                          |
| 税款<br>중<br>諸號<br>税款<br>文款賬號/商業登記證號碼(包括英文字母"A",如適<br>無須輸入連字符號。                                                                                                    | <ul> <li>税款</li> <li>资</li> <li>引號</li> <li>税款</li> <li>文款賬號/商業登記證號碼(包括英文字母"A",如適無須輸入連字符號。</li> <li>★★★★★</li> <li>★★★★</li> <li>★★★★</li> <li>★★★★</li> <li>★★★</li> <li>★★★</li> <li>★★</li> <li>★★</li> <li>★</li> <li>★</li></ul>                                                                                                    | eo.                                                        |
| 编號<br>入稅款<br>收款賬號/商業登記證號碼(包括英文字母"A",如適<br>5無須輸入建字符號。                                                                                                    | 編號<br>へ稅款<br>」收款賬號/商業登記證號碼(包括英文字母"A",如適<br>「無須輸入建字符號。<br>展 於我的賬單 於待行指示 ①交易正式                                                                                                    | 税款                                                         |
| 入收款賬號/商業登記證號碼(包括英文字母"A",如適<br>而無須輸入連字符號。                                                                                                    | 入 收款 賬號/商業登記證號碼(包括英文字母"A",如適而無須輸入建字符號。 ★ (大井 #4) ★ 我的 賬單 於 待行指示 ○ 交流 品家                                                                                                    | 號                                                          |
| 决 收款賬號/商業登記證號碼(包括英文字母"A",如適而無須輸入連字符號。 ► (2# ##)                                                                                                    | <ul> <li>渝入收款賬號/商業登記證號碼(包括英文字母"A",如適,</li> <li>而無須輸入連字符號。</li> <li>(土地)</li> <li>(次共地)</li> <li>(次長)</li> <li>(少行指示)</li> <li>(少交勿記求)</li> </ul>                                                                                                    | 税款                                                         |
|                                                                                                    | <u>線脹</u>                                                                                                    | (款賬號/商業登記證號碼(包括英文字母"A",如適 無須輸入連字符號。                        |
|                                                                                                    | 繳賬 🖉 我的賬單 🚱 待行指示 🕒 交易 📖 🤯                                                                                                    | # ##/                                                      |

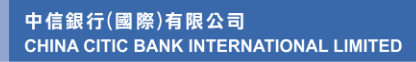

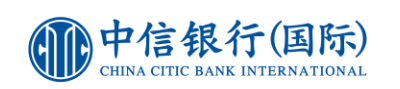

|   |                 |              |             | 5. | 於賬單類別內選擇「01 - 稅款」 |
|---|-----------------|--------------|-------------|----|-------------------|
|   | 4:44            |              | ::!! LTE 99 | 6. | 於「賬單編號」填寫稅單上的「收款則 |
|   | (1)             | 纳旺           | =           |    | 號」                |
|   |                 | NOX RIX      | —           | 7. | 輸入「金額 (港幣) 」      |
|   | 賬單類別            |              |             | 8. | 核對及確認相關資料後按「下一步」  |
| 5 | 01_             |              | (F)         |    |                   |
|   |                 |              |             |    |                   |
|   |                 |              |             |    |                   |
|   | 賬單編號            |              |             |    |                   |
| 6 | 輸入稅款            |              |             |    |                   |
|   | └               |              | ζ字母"A",如滴   |    |                   |
|   | 用),而無須輸入這       | 連字符號。        |             |    |                   |
|   |                 |              |             |    |                   |
|   | 玉額 (港幣)         |              |             |    |                   |
| 7 | 00.00           |              |             |    |                   |
|   |                 |              |             |    |                   |
|   | 備註(選填)          |              |             |    |                   |
|   | iter λ /広め/共計   | +            |             |    |                   |
|   | 判別ノノ 小日ン  用口    | E            |             |    |                   |
|   | 本備註只供客戶作<br>人。  | F記録用途,其內容並不1 | 會發送至收款      |    |                   |
|   |                 |              |             |    |                   |
|   | (i) <u>重要事項</u> | 8            | ~           |    |                   |
|   | T               |              | 0           |    |                   |
|   | I               |              |             |    |                   |
|   | ≦ 繳賬 🖉          | 我的賬單 🕢待行指    | 示 ①交易記録     |    |                   |
|   |                 |              |             |    |                   |